#### **Online Course Requests:**

- 1. Login to PowerSchool website (not app!)
- 2. Click on "Class Registration" button in the left hand column.
- 3. Click on the pencil on the right side of the screen to begin selecting courses.

| PowerSc                  | chool SIS                                                                                                    | Welcome,   | Help     | Site Map | Sign Out |  |  |
|--------------------------|----------------------------------------------------------------------------------------------------|------------|----------|----------|----------|--|--|
|                          |                                                                                                    |            | <b>F</b> | 8 B      | 1        |  |  |
| Alerting                 | Welcome to the Morton High School Class Registration S                                                                                                    | vstem for  | 2023-2   | 024 :    |          |  |  |
| SwiftReach<br>SwiftK12   |                                                                                                    | yotenn ter | 2020 2   |          |          |  |  |
| Navigation               | Welcome to electronic course requests! You will be entering your courses by semester. For ocurses that are a full year you must request each semester s<br>For instance, when you request U.S. History you will choose U.S. History 1 (1st semester) and U.S. History 2 (2nd semester).                                                                                                    |            |          |          |          |  |  |
| Grades and<br>Attendance | View course requests                                                                                                    |            |          |          | _        |  |  |
| Missing<br>Assignments   | 11th grade Language Arts Click the edit button to request a course = Provide and the set the set to be a set of the set of the set o |            |          |          | 1        |  |  |
| Grade History            | graduation. Juniors should choose LA 11 or<br>American Studies-Honans                                                                                                    |            |          |          |          |  |  |
| Attendance<br>History    | Number of requests to generate : 1                                                                                                    |            |          |          |          |  |  |

4. Select courses by clicking on the box to the left of the course name. When you have selected your courses from that subject, Scroll to the bottom and click on the "Okay" button.

| PowerSchool SIS                       |   |             |        |                |                                                                                                    |               |                                  |         |          | Sign Out       |    |            |
|---------------------------------------|---|-------------|--------|----------------|----------------------------------------------------------------------------------------------------|---------------|----------------------------------|---------|----------|----------------|----|------------|
|                                       |   |             | _      |                | _                                                                                                   |               |                                  |         | ¢,       | C <sup>a</sup> | 土  | ۱          |
| Alerting                              |   | Welcomet    |        | he Mo          | ton High School C                                                                                   | lace D        | adistration System               | for 20  | 22.2     | 02/            | ٤. |            |
| Swittleach Swittleach                 |   |             |        |                |                                                                                                    |               |                                  |         |          |                |    |            |
| Navigation 11th grade Language Arts # |   |             |        |                |                                                                                                    |               |                                  | lar sep | arately. |                |    |            |
| Eral Grades av                        |   | Fo          | ur yea | rs of Language | Ars are required for globulation. Juniors                                                           | should choose | LA 11 or American Studies Honors | Alexan  |          | . 1            |    |            |
| Attendanc                             | 0 | Course Name | 2      | LABE02         | The Honors American Studies                                                                         | 0.5           | - Prerequisite repte             | Alerts  |          | 1.5            |    |            |
| Missing<br>Assignment                 |   | - Honors    | -      | LHOULE         | course is a one-year elective<br>for juniors surveying the<br>American experience through           | 0.5           |                                  |         |          |                |    | <b>N</b> 1 |
| Grade His                             |   |             |        |                | the study of related historical-<br>literary concepts and trends.<br>The material is presented in a |               |                                  |         |          |                |    |            |
| Attendance<br>History                 |   |             |        |                | manner that helps students<br>become aware of the changing<br>values of America. Through            |               |                                  |         |          |                |    |            |

5. Each subject with a red exclamation mark () must be completed with the correct number of requests. When

the correct number of requests is made the red exclamation mark will turn into a green check mark (V).

| PowerSc                                | Help                                                                                                    | Site Map                                                                 | Sign Out                                                              |                |                      |              |     |  |
|----------------------------------------|----------------------------------------------------------------------------------------------------|--------------------------------------------------------------------------|-----------------------------------------------------------------------|----------------|----------------------|--------------|-----|--|
| Alerting                               | Welcome to the Morton H                                                                                                    | ligh School C                                                            | Class Registration                                                    | n System for 2 | , <b>≘</b><br>2023-2 | ₽ ≛<br>024 : |     |  |
| Navigation<br>Grades and<br>Attendance | Welcome to electronic course requests! You will be entering your courses by semester. For courses that are a full year you must request each semester separately.<br>For instance, when you request U.S. History you will choose U.S. History 1 (1st semester) and U.S. History 2 (2nd semester).<br>View course requests |                                                                          |                                                                       |                |                      |              |     |  |
| Assignments                            | 11th grade Language Arts<br>Four years of Language Arts are required for<br>graduation, Junions should choose LA 11 or<br>American Studies-Honors                                                                                                    | Lenguage Arts 11 1<br>LAB112 - 0.5 cmills<br>Language Arts 11 is a year- | American Badrool.A.2 - Ik<br>LABE2 - 0.5 onells<br>The Hanes.American |                |                      |              | 2 🗸 |  |
| Attendance<br>History                  | Number of requests to generate : 1                                                                                                    |                                                                          |                                                                       |                |                      |              |     |  |

- 6. Don't forget to request alternate courses!!!
- 7. When the correct amount of courses has been selected, check the number of credits you have requested. For example:

Requires between 5.25 and 6.75 credit hours. Requesting **5.25** credit hours.

## Frequently asked questions:

## How do I register for a class that is a full year?

You must request 2 semesters of a full year class.

## What do all the numbers mean?

Mainly, the numbers indicate the semester of the class. For example, U.S. History 1 is the first semester of U.S. History. U.S. History 2 is the second semester of U.S. History. However, the following classes use a number to indicate the level of the class: Foods 1, Foods 2, Creative Fashions 1, Creative Fashions 2, and Economics 1. In these cases, you can register for one class, or both. Not all classes will have a number, because they can be scheduled in <u>any</u> semester.

### But what about the Modern Language and Algebra classes? They have two different numbers!

The first number indicates the level and the last number indicates the semester. For example, Spanish 1 1 is Spanish 1 during the first semester. Spanish 1 2 is Spanish 1 during the second semester. French 3 1 is French 3 during the first semester. French 3 2 is French 3 during the second semester.

#### Why the paper copies?

Consider it a worksheet for planning your courses and verification that you discussed your courses with your parent/guardian. For current high school students, the paper copies will be collected in your student's Potter Hour classes on February 3rd. MJHS students should return the forms to their school's main office by February 3rd.

\*Blessed and Bethel students should return their forms to the MHS office by February 3rd. Pre-registration steps must be completed in order to process course requests. Information on how to complete the pre-registration process can be found in the registration packet your student received. If you have any questions about pre-registration, please contact Mrs. Hornsby at <u>sara.hornsby@mcusd709.org</u> or (309)284-6080.

## We picked out classes from the course description book, but they aren't an option online. Why?

Many different factors go into deciding what courses we can offer. If they aren't an option online then they may not be offered next year, which is why we strongly encourage you to pick alternate classes that you have a genuine interest in taking.

#### When can I request courses?

Online registration is open in PowerSchool from January 27th until the deadline detailed below. If you do not register online by the deadline, please contact your counselor. If you do not have access to the internet, please indicate that on the course request form.

#### Where are course selection resources located?

The course description guide, full list of course offerings, and other helpful information can be found on the MHS website under the Counseling tab (<u>https://mhs.morton709.org/</u>).

# Remember—Online registration must be completed <u>and</u> a course request form must be turned in by February 3rd!